# How to Create a Facebook Group

# 1. Find "Add Group"

From your "home page" on Facebook go to the Explore - Groups section on the left side menu and click on, "Groups." Once you get there, it will look like this:

| Discover    | Groups                                                                                                    |              |                                                                                                    |      | + Create Group |
|-------------|----------------------------------------------------------------------------------------------------|--------------|----------------------------------------------------------------------------------------------------|------|----------------|
| Pending Inv | vites                                                                                                    |              |                                                                                                    |      |                |
|             | INTERNATIONAL TRAV<br>Invited by Michael J. Connolly II<br>10 friends: 3,501 members<br>()<br>+5                                                                                                    | Join Decline | Social Media Dominator<br>nvited by Akansha Gautam<br>131 friends - 35,130 members                                              | Join | Decline        |
|             | Your Favorite Motivation<br>Invited by Akansha Gautam<br>104 friends - 9,575 members<br>104 friends - 9,575 members<br>105 friends - 9,575 members<br>105 friends - 9,575 members<br>105 | Join Decline | Quote Of The Day<br>miled by Akansha Gautam<br>32 friends: 8,049 members<br>(************************************               | Join | Decline        |
|             | Your Favorite Quotes<br>Invited by Akansha Gautam<br>88 friends - 8,999 members<br>() () () () () () () () () () () () () (                                                                                                    | Join Decline | Your Favorite Inspiration<br>nvited by Akansha Gautam<br>124 friends - 8,885 members<br>(2) (2) (2) (2) (2) (2) (2) (2) (2) (2) | Join | Decline        |

# 2. Click "Create Group"

You'll be taken to a page that displays the option to create a group. To begin the process of creating a group, click "Create Group" in the upper right hand corner.

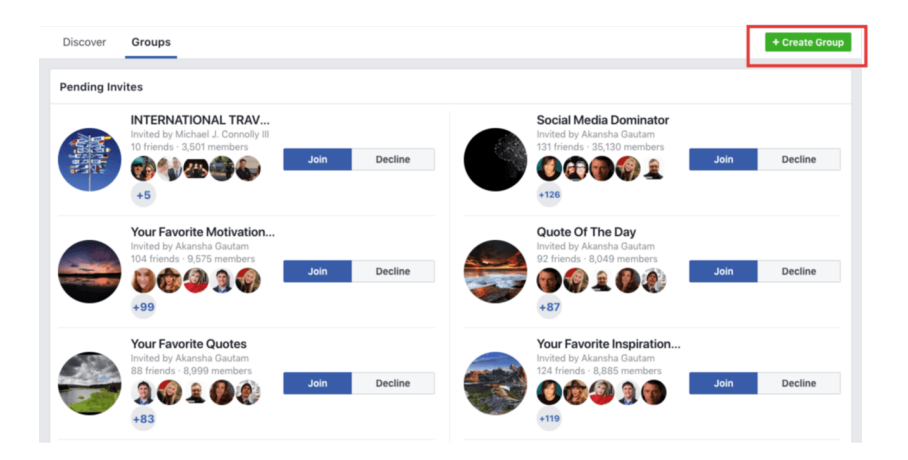

Once you choose that option, a lightbox will open where you can begin to add your Facebook group details.

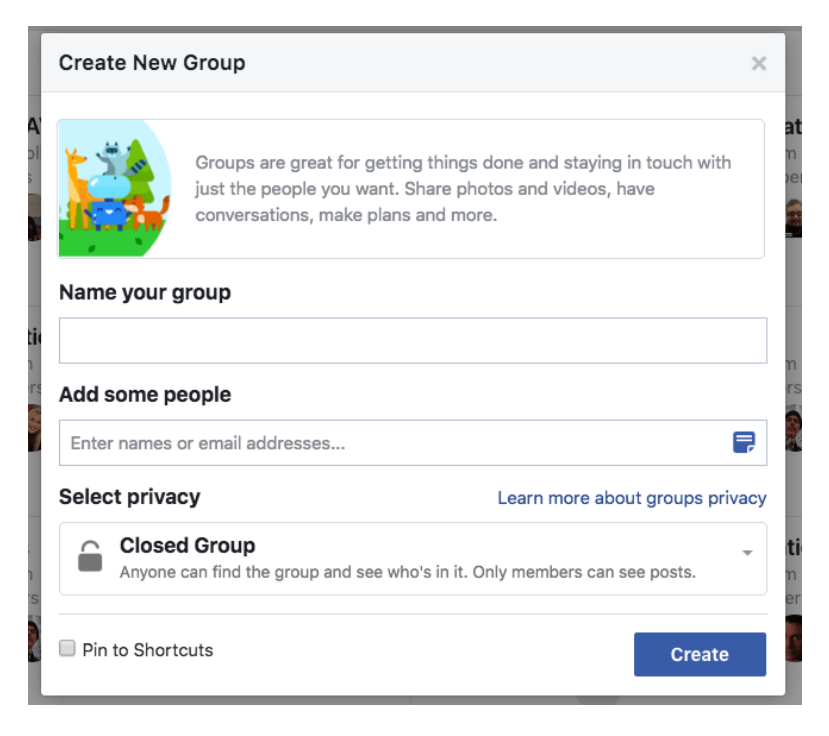

# 3. Name Your Group

The first thing you need to do is give your group a name – such as "RPEC Chapter 2 – Olympia Area".

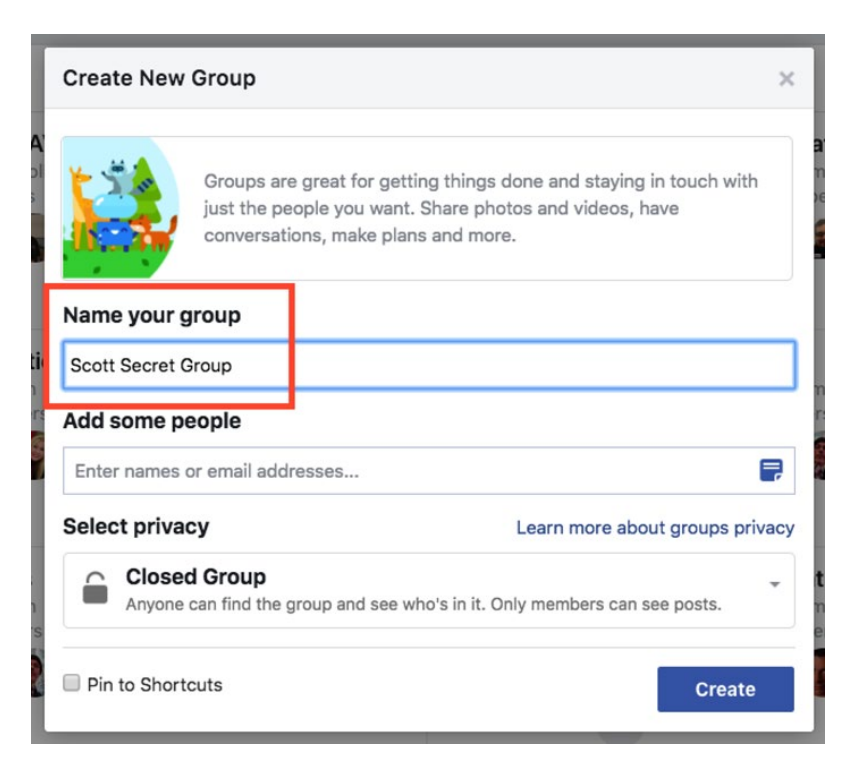

## 4. Add Members

Facebook does something odd here -- and out of order, in my opinion.

You're actually required to add at least 1 friend to the group before you can create it. If you don't you get the error message below:

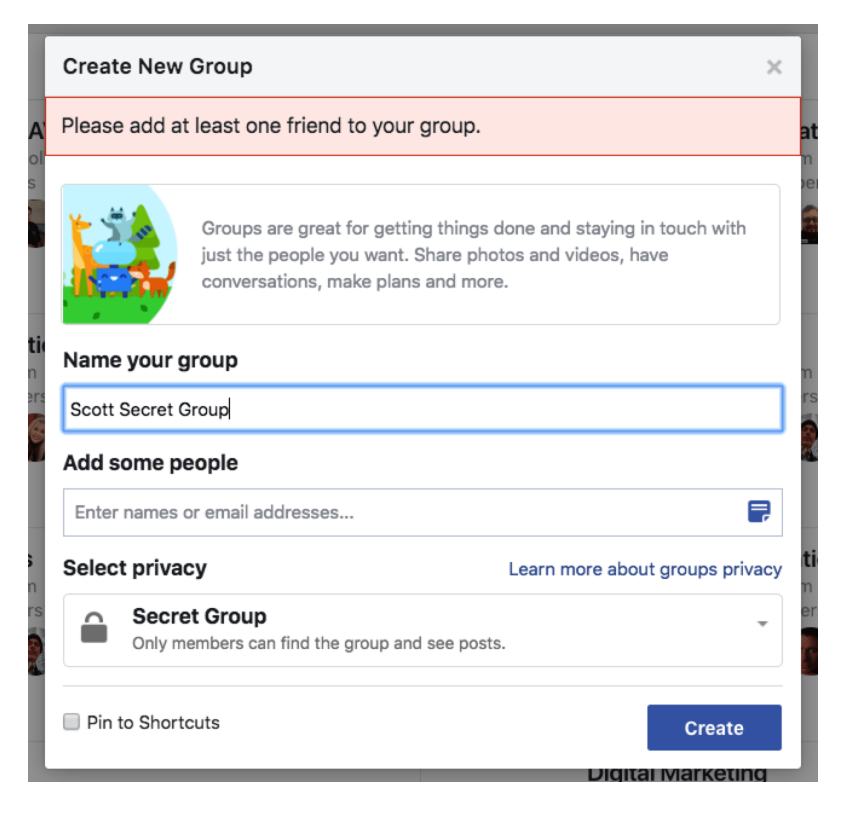

So in order to **create your group**, you'll need to add at least 1 friend to the group.

# 5. Choose Privacy Setting

You'll now need to decide **what privacy setting** you want your group to have. We suggest making the Group an Open Group so that it is searchable and others in your area can easily find it.

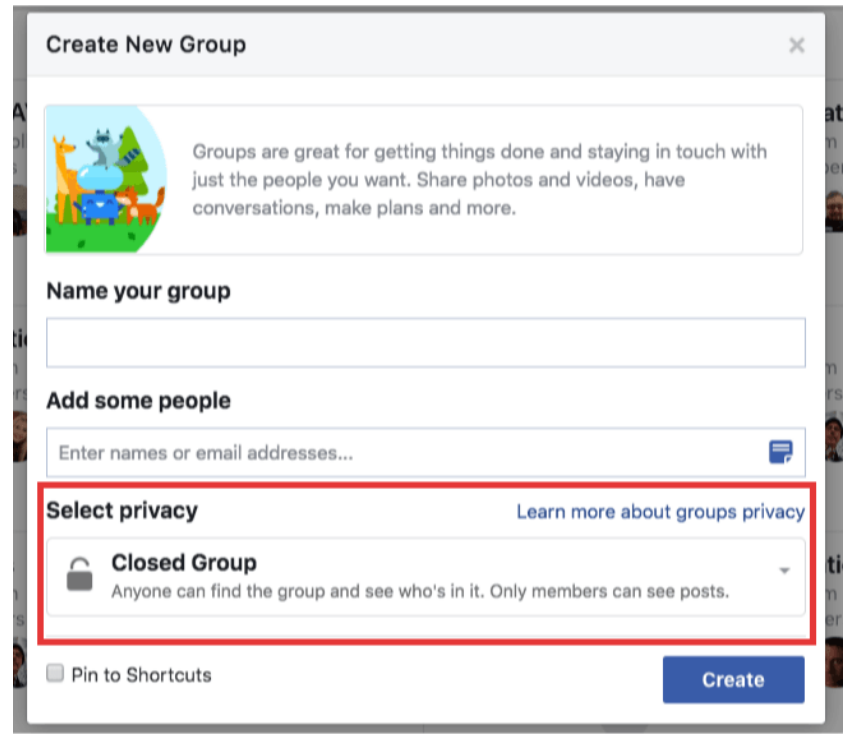

|                                                                                             | Open                                       | Closed                                | Secret                            |
|---------------------------------------------------------------------------------------------|--------------------------------------------|---------------------------------------|-----------------------------------|
| Who can join?                                                                               | Anyone can join or be added<br>by a member | Anyone can ask to join<br>or be added | Anyone, but they have to be added |
| Who can see the<br>group name and<br>who's in it?                                           | Anyone                                     | Anyone                                | Only members                      |
| Who can see posts in the group?                                                             | Anyone                                     | Only members                          | Only members                      |
| Who can find the group in search?                                                           | Anyone                                     | Anyone                                | Only members                      |
| Who can see stories<br>about the group on<br>Facebook (like in<br>News Feed and<br>search)? | Anyone                                     | Anyone                                | Only members                      |

# 6. Click Create

After you choose your privacy setting, click the "Create" button as you've seen in previous images:

| Create New Group |                                                                                                    |     |
|------------------|----------------------------------------------------------------------------------------------------|-----|
|                  |                                                                                                    |     |
|                  | Groups are great for getting things done and staying in touch with<br>just the people you want. Share photos and videos, have<br>conversations, make plans and more. |     |
| Name your g      | roup                                                                                                    |     |
|                  |                                                                                                    |     |
| Add some pe      | eopie                                                                                                    |     |
| Enter names o    | or email addresses                                                                                                    | -   |
| Select priva     | Cy Learn more about groups priv                                                                                                    | acy |
| Anyone           | d Group<br>can find the group and see who's in it. Only members can see posts.                                                                                       | *   |
| Pin to Shorto    | cuts Create                                                                                                    |     |

# 7. Add Your Cover Image

Facebook will now give you the option to add your creative graphic for your header or cover image. This is completely up to you and should be aligned with your current brand or the theme of your group.

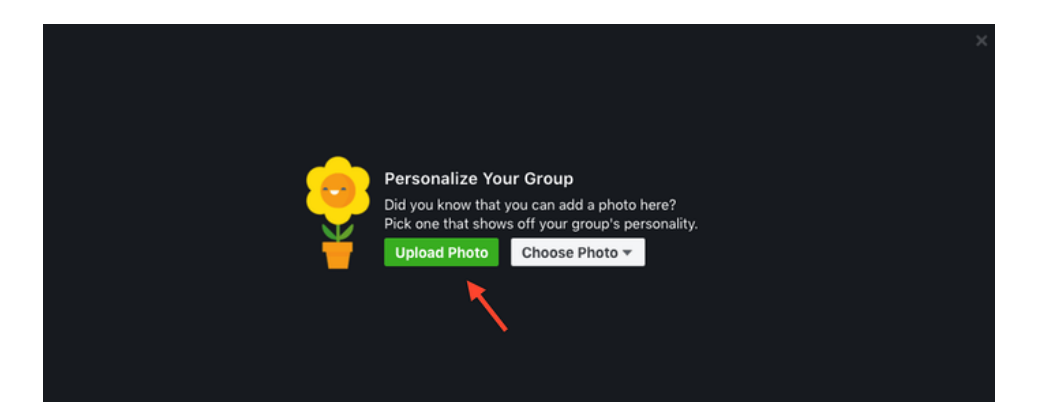

Keep in mind: the dimensions for this cover photo are different from those on your personal Timeline or business Page. You want to use **1640 x 856 pixels** for your group cover image.

## 8. Complete "About" Section

Your about section is important for 2 reasons:

- Gives prospective members an idea what your group is about
- Can display any "rules" you may have about the group

So fill it out as you see fit - seeing as this is YOUR group.

#### 9. Edit Group Settings

Next you'll want to edit the group settings.

You do this by clicking on the "More" tab and then clicking "Edit Group Settings":

| Joined 🗸 🗸 N | lotifications More      |                       |
|--------------|-------------------------|-----------------------|
|              | Add Members             |                       |
| Group N      | Manage Group            | t Croup               |
|              | Edit Group Settings     |                       |
| Group        | Archive Group           | уре                   |
|              | Pin to Shortcuts        | see what the group is |
| Descrip      | Link Existing Group     |                       |
| Decerip      | Create New Linked Group |                       |
|              | Create New Group        |                       |
|              |                         |                       |

Once on the edit page, you'll have many options to change:

| Group Type               | + Pick a Group Type                                                                                                    |  |  |
|--------------------------|----------------------------------------------------------------------------------------------------|--|--|
|                          | Group types help people see what the group is about.                                                                                              |  |  |
| Description              |                                                                                                    |  |  |
|                          | Potential members see the description if privacy is set to public or closed.                                                                      |  |  |
| Tags                     | Write up to 5 tags (ex: soccer)<br>Tags tell members what the group is about. Learn more                                                          |  |  |
| Locations                | This can help people find your group more easily if they're looking for groups in your area.                                                      |  |  |
| Linked Pages             | Give your business, brand or organization a voice on Facebook and connect with the right people. Learn More Link Your Page Create New Linked Page |  |  |
| Color                    | Choose Color                                                                                                    |  |  |
| Web and Email<br>Address | Customize your group's contact info so you can create posts using email or quickly share a link to your group.<br>Customize Address               |  |  |
| Privacy                  | Secret Group. Only members can find the group and see posts.<br>Change Privacy Settings                                                           |  |  |
|                          | Admins of groups with fewer than 5,000 members can change the group privacy settings at any time. Learn More                                      |  |  |

Items you can change:

- Group Name
- Group Type
- Description
- Tags
- Locations
- Linked Pages
- Privacy Settings
- Membership Approval -- Do you want to let anyone add members or should only you be able to?
- Set a Group Address -- Here you'll have a chance to give the group a custom url as well as an email address where people could email the group directly.
- Change your Description
- Change Posting Permissions -- Here you can decide if only admins can post or if members can as well
- **Post Approval** -- You can require that all posts be approved by an admin before going live

Once you're done and happy with the settings, click "Save".

## Your Group is Ready to Go!